# **Upload Full Text**

If a study meets your eligibility requirements, retrieve the full text PDF, and then select include.

If the study is free, you can **immediately** retrieve it with 1-click; otherwise, you or a teammate must find the study and upload the PDF.

## **1. Toggle from Abstract View to Full Text View.**

| Never smile at a crocodile: betting on electronic gaming machines is intensified by reptile-induced                                                                                                    | Screen Tag Extract                                                                                                    |
|----------------------------------------------------------------------------------------------------|----------------------------------------------------------------------------------------------------|
| arousal.<br>Rockloff, 2010                                                                                                    |                                                                                                    |
| Tourists at the Koorana Saltwater Crocodile Farm in Coowonga, Queensland, Australia, including 62 males and 41<br>females, aged 18-66 (M = 34.2, SD = 13.3), were randomly assigned to play a laptop-simulated Electronic Gaming<br>Machine (EGM) either: (1) prior to entry, or (2) after having held a 1-m saltwater-crocodile. Gambling behavior;<br>including bet-size, speed of betting, final payouts and trials played on the EGM; was investigated with respect to<br>participants' assigned arousal condition, problem-gambling status, and affective state. At-risk gamblers with few<br>self-reported negative emotions placed higher average bets at the EGM after having held the crocodile when<br>compared to the control. In contrast, at-risk gamblers with many self-reported negative emotions placed lower<br>average bets at the EGM after having held the crocodile. The results suggest that high arousal can intensify<br>gambling in at-risk players, but only if this feeling state is not perceived as a negative emotion.<br>Population/Problem Intervention Outcome User Keywords<br>Keywords Elblographic fields Elblographic fields Edit | Full Text Review ↓<br>Upload a File<br>Exclusion Reason<br>Includer Exclude Include<br>Tag Text<br>Select Tag<br>Enter Text |
|                                                                                                    | <pre>Apply Tag</pre> Comments (0) ∨                                                                                         |

### 2. Retrieve Full Text

### **Option A. One-Click Upload through Unpaywall**

To upload the full text, click on "Import." This enables you to automatically retrieve any full text article that is NOT behind a paywall.

| Pain over speed bumps in diagnosis of acute appendicitis: diagnostic accuracy study | Abstract         Full Text         Supplements         DOI         V | Scre             | een Tag Extract  | ) '      |
|-------------------------------------------------------------------------------------|----------------------------------------------------------------------|------------------|------------------|----------|
|                                                                                     |                                                                      | ₹                | Screening        | ^        |
| Full Text Access Options                                                            |                                                                      | Full Text Review |                  |          |
| Autol It searches for full text across via a variety of me                          | thade If                                                             | Upload a         | a File           | <b>1</b> |
| possible, the full texts will be loaded automatically, but                          | t some                                                               | $\square$        | Exclusion Reason | ~        |
| sources methods require manual upload.                                              |                                                                      | Included         | (Exclude) (In    | clude    |
| Import from unpaywall.org:                                                          |                                                                      | -                |                  |          |
| Import                                                                              |                                                                      | ₹                | Tagging          | ^        |
| Upload a File                                                                       | <u>.</u>                                                             | Tag              | Text             | Û        |
|                                                                                     |                                                                      |                  | Select Tag       | $\sim$   |
|                                                                                     |                                                                      | Enter Te         | xt               |          |
|                                                                                     |                                                                      |                  |                  |          |
|                                                                                     |                                                                      |                  |                  |          |
|                                                                                     |                                                                      | _                | (App)            | Tan      |
|                                                                                     |                                                                      |                  | Coppi            | y lag    |
|                                                                                     |                                                                      | ₹                | Comments (0)     | $\sim$   |
|                                                                                     |                                                                      | ₹                | History          | ~        |
|                                                                                     |                                                                      |                  |                  |          |

### **Option B. Upload when Unpaywall is Unavailable**

For articles behind paywalls, follow the PubMed, PMC, or DOI link and obtain full text access.

| Never smile at a crocodile: betting on electronic gaming machines is intensified by reptile-induced arousal.                                                                                                    | Abstract Full Text S    | upplements PubMed  PubMed | Scree<br>1ed                                            | Tag Extract                                                                                         |   |
|----------------------------------------------------------------------------------------------------|-------------------------|---------------------------|---------------------------------------------------------|----------------------------------------------------------------------------------------------------|---|
| Full Text Access Options<br>AutoLit searches for full text access via a variety of<br>possible, the full texts will be loaded automatically, I<br>sources methods require manual upload.<br>Import from unpaywall.org:<br>Unavailable<br>Upload a File | nethods. If<br>ult some | DOI                       | Fail Fext Rev<br>Upload a<br>E<br>Included<br>Enter Tex | Screening<br>iew C<br>File<br>Exclusion Reason<br>Exclude (II<br>Tagging<br>Text<br>Select Tag<br>t | < |
|                                                                                                    |                         |                           | ₩ C                                                     | omments (0)                                                                                         | ~ |
|                                                                                                    |                         |                           | ÷                                                       | History                                                                                             | ~ |

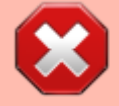

Nested Knowledge does not provide users with subscriptions to medical journals. To obtain article access, we recommend using services provided by your institution or contacting study authors.

# 3. View the Uploaded Full Text

After you have obtained article access, upload the article from your local files and it will appear. Now you can include the study and move forward with your review!

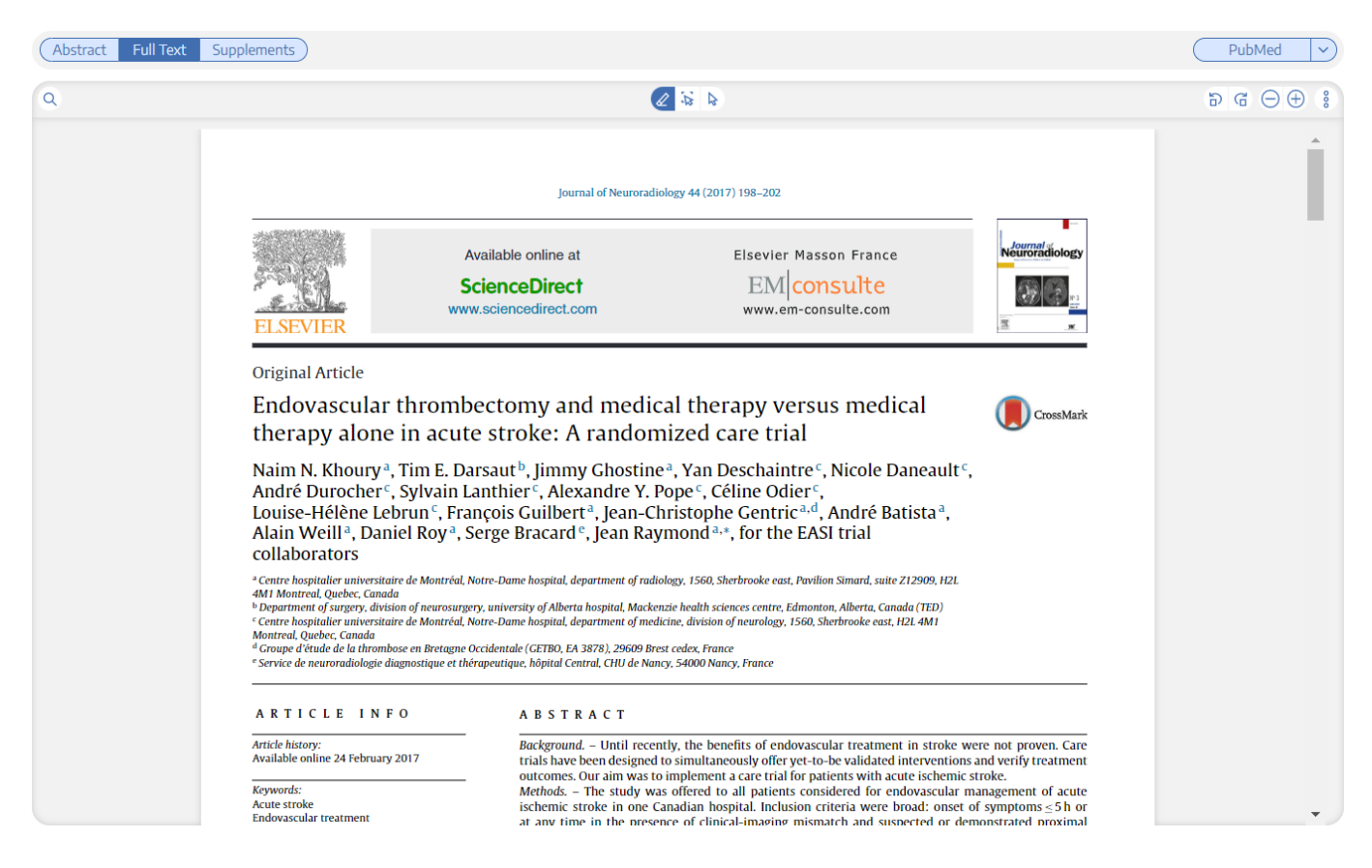

From: https://wiki.nested-knowledge.com/ - Nested Knowledge

#### Permanent link:

https://wiki.nested-knowledge.com/doku.php?id=wiki:autolit:screening:exclude:fulltext&rev=1653426116

Last update: 2022/05/24 21:01